111100

1110

-

1100

1110

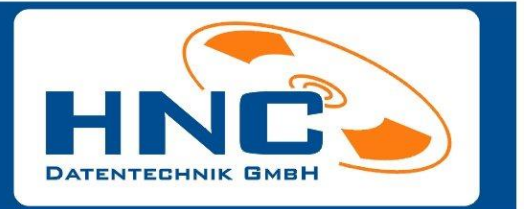

2020

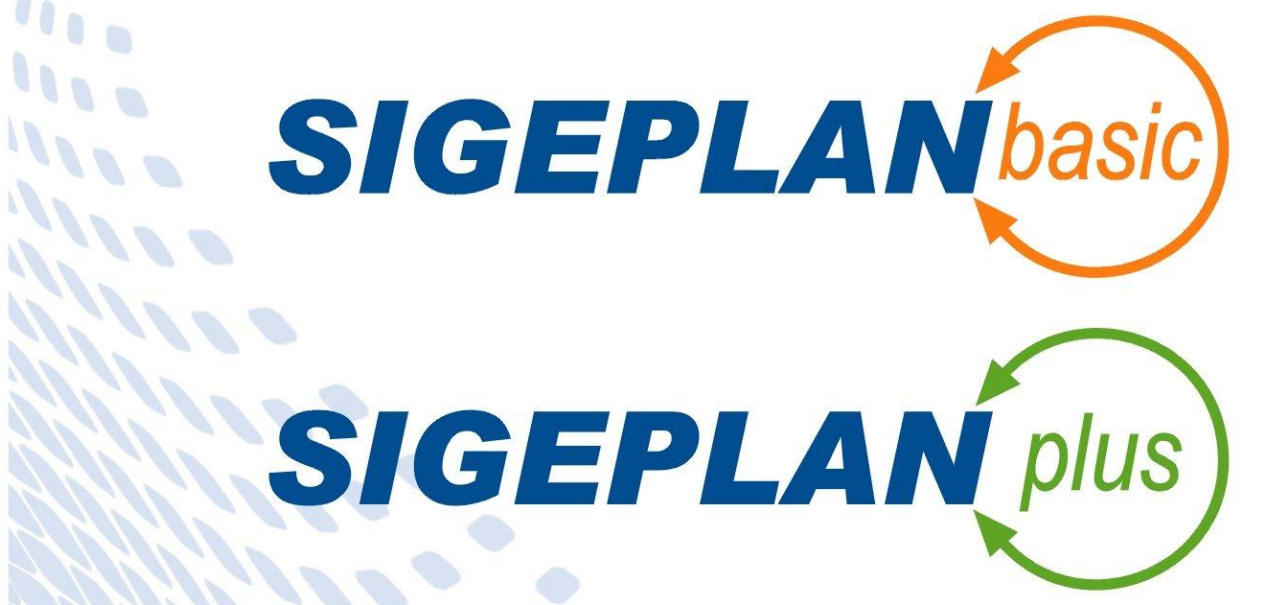

ogrammänderungen grammergänzungen ogrammneuerungen

HNC-Datentechnik GmbH **Rheinfeld** 14 47495 Rheinberg fon: +49 (0) 28 43/95 91-0 fax: +49 (0) 28 43/95 91-19 info@hnc-datentechnik.de

....

.

....

----------..... .....

www.hnc-datentechnik.de

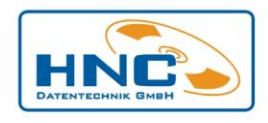

## Inhalt

| Datensicherung                           | . 2 |
|------------------------------------------|-----|
| Regelwerke und Bestimmungen              | . 3 |
| DGUV Vorschriften, Informationen, Regeln | . 3 |
| Baustellenvorankündigung                 | . 5 |
| Plottplan drucken                        | . 6 |
| Listenform drucken                       | . 6 |
| Symbolauswahl                            | . 7 |
| Bilder drehen                            | . 7 |
| SIGEPLAN - PDF Drucker installieren      | . 8 |

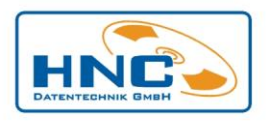

## Datensicherung

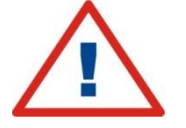

Vor Beginn der Übertragung des neuen Programms legen Sie bitte eine komplette Datensicherung von *SIGEPLAN basic* bzw. *SIGEPLAN plus* an. Schließen Sie vorab alle offenen Anwendungen.

Diese Sicherung sollten Sie **auf jeden Fall** vornehmen, da bei einer Fehlinstallation oder bei Programmabbruch Daten verloren gehen können.

Nach erfolgreicher Beendigung der Datensicherung führen Sie bitte die exe-Datei aus dem bereitgestellten Download-Link des jeweiligen Updates aus. Folgen Sie nun den Anweisungen im Programm.

#### Nach erfolgreichem Update bitte folgende Schritte durchführen:

- 1. Starten Sie das Programm SIGEPLAN basic bzw. SIGEPLAN plus
- 2. Führen Sie eine **Reorganisation** der Dateien von allen Betriebsbereichen durch.

Ihre neue Programm-Version ist nach Abschluss dieser Maßnahmen betriebsbereit.

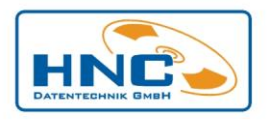

# **Regelwerke und Bestimmungen**

# DGUV Vorschriften, Informationen, Regeln

Aktualisierung der Regelwerke und Bestimmungen. Nutzen Sie die Verlinkung zu den Informationen der Bau BG bzw. DGUV, sofern dort ein entsprechender Link (z.B. zu einer PDF-Datei) vorhanden ist. Voraussetzung: Ihr Rechner muss über eine Internetanbindung verfügen.

| Regelwerk  |                                                                        |                           |                |           |           | ×                    |                       |                          |     |            |
|------------|------------------------------------------------------------------------|---------------------------|----------------|-----------|-----------|----------------------|-----------------------|--------------------------|-----|------------|
| Desite in  |                                                                        |                           |                |           |           | ~                    |                       |                          |     |            |
| Bearbeiter |                                                                        |                           |                |           |           |                      |                       |                          |     |            |
| 🗋 🛅 🛙      | 🗟 🗟   😓                                                                |                           |                |           |           |                      |                       |                          |     |            |
|            |                                                                        |                           |                |           |           |                      |                       |                          |     |            |
| DGUVG      |                                                                        |                           | T75   T0       | L L VER   |           |                      |                       |                          |     |            |
| Daove      | Indicate DGUV Information   DGUV Regel   DGUV Vorschift   GM           | BM   DIV   GESE           | IZE   IReg     | ein   VEI | RORDIN    |                      |                       |                          |     |            |
| -Nr.       | Bezeichung                                                             | Url/Link                  |                |           |           | 11 - 6 - 1 - 100     |                       |                          |     |            |
| 001        | Grundsatze für die Prüfung von Belagteilen in Fang- und Dachfanggerust | https://publikationen.dj  | guv.de/widg    | ets/pdf/c | lownioa   | d/article/49         |                       |                          |     |            |
| 002        | Grundsatze rur die Prurung von Klandsicherungen                        | nttps://publikationen.d   | guv.de/widg    | ets/par/a | jownioa   | d/article/ou         |                       |                          |     |            |
| 003        | Plaining and Beartening der Hansport- und Montagesicherneit von Pering | Filips.//publikationen.uj | guv.ue/wiug    | ets/pui/c | Jownioa   | J/alucie/77          |                       |                          |     |            |
| 004        | Qualitizerung von Personen für des betrieblieben Centrationet          | https://publikationen.uj  | juv.ue/wiug    | ets/pui/c | JUWNIUA   |                      |                       |                          |     |            |
| 002        | Aus- und Fondidung für den betrieblichen Sankatsdienst                 | https://publikationen.    |                |           |           |                      |                       |                          | -   |            |
| 001        | Rusbildung und Beautragungder Fahler von Fluhorderzeugen mit Fahlers   | https://publikationen.    | 🔹 1.           | pdf       |           | × -                  | -                     | _                        | L   | JX         |
| 002        | Prüfung von Hebebunnen                                                 | https://publikationen.    |                |           |           |                      |                       |                          |     |            |
| 003        | Rusifizierung und Besuftragung der Estrarinnen und Estrer von gelände  | https://publikauonen.     | $\leftarrow$ - | > C       |           | bgbau.de/fileadmin/. | Q 🏠                   |                          | *   | <b>e</b> : |
| 003        | Riduanzierung und beautragung der Fahlerinnen und Fahler von gelande   | https://www.bgbau.d       |                |           | _         | _                    | _                     | _                        |     | _          |
| 001        | Auswahl Unterweisung und Befähigungenachweis von Kranführern           | https://www.bgbau.u       |                |           |           |                      |                       |                          |     |            |
| 003        | Ruswani, Onterweisung und Derangungsnachweis von Kraniuniem            | https://publikadonen.     |                |           |           |                      |                       |                          |     |            |
| 007        | Hinweise für die Brithingvon Winden, Hub, und Zuggeräten               | https://www.bgbau.u       |                |           |           |                      | •                     |                          |     |            |
| 000        | Kran-Kontrollbuch                                                      | https://www.babau.d       |                |           |           |                      | 💛 BG E                | BAU                      |     |            |
| 003        | Pri ifarundsatz für die staubtechnische Pri ifung von Luftreinigern    | https://www.bgbau.d       |                |           |           |                      | Berufsger<br>der Bauw | nossenschaf<br>irtschaft | à 👘 |            |
| 002        | Arbeitsschutzmanagementsusteme - Managementsusteme für Sicherheit u    | https://www.bgbau.d       |                |           | <b>A1</b> |                      |                       |                          |     |            |
| 002        | Erstellen von Handlungshilten zur Gefährdungsbeurteilung               | https://www.bgbau.d       |                |           |           | RGV A1               |                       |                          |     |            |
| 906        | Grundlagen zur Qualifizierung von Personen für die sachkundige Übergrü | i https://publikationen   |                |           |           | BOVAI                |                       |                          |     |            |
| 002        | Prijfung von Eahrzeugendurch Eahrzeisonal                              | https://publikationen     |                |           |           |                      |                       |                          |     |            |
| 002        | Priutung von Fahrzeugen durch Sachkundige                              | https://publikationen     |                |           |           | Unfallverhütun       | gsvorschrift          |                          |     |            |
|            | Thanking forth an 200gort dation of dominantial go                     | Thepe. Tr public diorion. |                |           |           | Grundsät             | o dor Präve           | ntion                    |     |            |
|            |                                                                        |                           |                |           |           | Grundsat             |                       | ancioni                  |     |            |
|            |                                                                        |                           |                |           |           |                      |                       |                          |     |            |
|            |                                                                        |                           |                |           |           |                      |                       |                          |     |            |
|            |                                                                        |                           |                |           |           |                      |                       |                          |     |            |
|            |                                                                        |                           |                |           |           |                      |                       |                          |     |            |
|            |                                                                        |                           |                |           |           |                      |                       |                          |     |            |
|            |                                                                        |                           |                |           |           |                      |                       |                          |     |            |
| 💽 👔        |                                                                        |                           |                |           |           |                      |                       |                          |     |            |
|            |                                                                        |                           |                |           |           | Gültig ab 1 Jan      | uar 2004              |                          |     |            |
|            |                                                                        |                           |                |           |           | Guilig ab 1. Jan     | uai 2004              |                          |     |            |
|            |                                                                        |                           |                |           |           |                      |                       |                          |     |            |
|            |                                                                        |                           |                |           |           |                      |                       |                          |     |            |
|            |                                                                        |                           |                |           |           |                      |                       |                          |     |            |
|            |                                                                        |                           |                |           |           |                      |                       |                          |     |            |
|            |                                                                        |                           |                |           |           |                      |                       |                          |     |            |
|            |                                                                        |                           |                |           |           |                      |                       |                          |     |            |

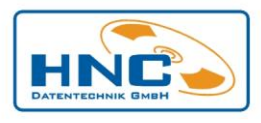

allieren regelmäßig den sich und motivieren die

 sie ko Arbeitst Arbeitst

itigen, sofern

| Ord -Nr | Isatze   DGUV Information   DGUV Regel   DGUV Vorschrift GIV   B    | M   DIV   GES    | EIZE         | Rege          | in   VEF        | KORD                        |                                          |                                                                              |                    |                                                                              |                               |                   |        |
|---------|---------------------------------------------------------------------|------------------|--------------|---------------|-----------------|-----------------------------|------------------------------------------|------------------------------------------------------------------------------|--------------------|------------------------------------------------------------------------------|-------------------------------|-------------------|--------|
| A 001   | Arganisation des betrieblichen Arbeitsschutzes                      | https://www.ho   | nau de/file  | admir         | v/Medier        | n-Ohie                      | kte/Medien/                              | Bauste                                                                       |                    |                                                                              |                               |                   |        |
| A 002   | Gefährdungsbeurteilungen                                            | https://www.ba   | oau de/file  | admir         | /Medier         | n-Obie                      | kte/Medien/                              | Bauste                                                                       |                    |                                                                              |                               |                   |        |
| A 003   | Koordination                                                        | https://www.ba   | oau.de/file  | admir         | /Medier         | n-Obie                      | kte/Medien/                              | Bauste                                                                       |                    |                                                                              |                               |                   |        |
| A 004   | Organisation der Ersten Hilfe                                       | https://www.bg   | bau de/file  | admir         | /Medier         | n-Obie                      | kte/Medien/                              | Bauste                                                                       |                    |                                                                              |                               |                   |        |
| A 005   | Rettungsgeräte-Rettungstransportmittel                              | https://www.b    | 1 1/4        |               |                 | <u></u>                     |                                          |                                                                              |                    |                                                                              |                               |                   |        |
| A 006   | Sicherheits- und Gesundheitsschutzkennzeichnung. Flucht- und Rettun | a: https://www.b |              |               |                 |                             |                                          |                                                                              |                    |                                                                              |                               |                   |        |
| A 007   | Prüfungen von Arbeitsmitteln                                        | https://www.b    | •            | A 00          | 1_Orgar         | ni X                        | +                                        |                                                                              |                    |                                                                              | _                             |                   |        |
| A 008   | Sicherung von Arbeitsstellen an Straßen                             | https://www.b    |              |               | _               |                             |                                          |                                                                              |                    |                                                                              |                               |                   |        |
| A 021   | Brandschutz                                                         | https://www.b    | $\leftarrow$ | $\rightarrow$ | C               |                             | bgbau.de                                 | /fileadmin/                                                                  | Q                  | ☆                                                                            | 0                             | * (               | 0      |
| A 022   | Arbeitsräume                                                        | https://www.b    |              | _             | -               | _                           | -                                        |                                                                              |                    |                                                                              |                               |                   | $\sim$ |
| A 023   | Bildschirmarbeitsplätze                                             | https://www.b    |              |               |                 |                             |                                          |                                                                              |                    |                                                                              |                               |                   |        |
| A 024   | Künstliche Beleuchtung auf Baustellen                               | https://www.b    |              |               | Or              | ganis                       | sation des                               | betriebliche                                                                 | n                  |                                                                              |                               |                   |        |
| A 025   | Sozialräume auf Baustellen                                          | https://www.b    |              |               | Arl             | beits                       | schutzes                                 |                                                                              |                    |                                                                              | -d A 0                        | 01                |        |
| A 026   | Verkehrswege auf Baustellen                                         | https://www.b    |              |               |                 |                             |                                          |                                                                              |                    |                                                                              |                               |                   |        |
| A 027   | Verkehrswege auf Dächern                                            | https://www.b    |              |               |                 |                             |                                          |                                                                              | _                  |                                                                              |                               |                   |        |
| A 028   | Fußböden                                                            | https://www.t    |              |               |                 |                             |                                          | Unternehmer<br>sind zuständig insbesond                                      | re für             |                                                                              |                               |                   |        |
| A 029   | Werkstatt-Fahrzeuginstandhaltung                                    | https://www.t    |              |               |                 |                             |                                          | die Organisation der Arbei<br>sicherheit und der Ersten I                    | s.<br>ilfe:        |                                                                              |                               |                   |        |
| A 030   | Lärm auf Baustellen und in Werkstätten/ -hallen                     | https://www.t    |              |               |                 |                             |                                          | <ul> <li>Durchführung der Gefäh<br/>beurteilung,</li> </ul>                  | dungs-             |                                                                              |                               |                   |        |
| A 041   | Gefahrstoffe Kennzeichnung/Beschäftigungsbeschränkungen             | https://www.b    |              |               |                 |                             |                                          | <ul> <li>Beschaffung der Sicherh<br/>einrichtungen,</li> </ul>               | eits-              |                                                                              | 1                             |                   |        |
| A 042   | Gefahrstoffe Grundanforderungen/Maßnahmen                           | https://www.b    |              |               |                 | Dahour                      |                                          | <ul> <li>Auswahl der Mitarbeiter,</li> <li>Abgrenzung der Verantw</li> </ul> | ortungs-           | Etabour                                                                      |                               |                   |        |
| A 061   | Gaslagerbehälter auf Baustellen                                     | https://www.b    |              |               |                 | 200                         |                                          | <ul> <li>Obertragung von Untern</li> </ul>                                   | hmer-              | 24274                                                                        |                               |                   |        |
| A 062   | Lagerräume für brennbare Flüssigkeiten                              | https://www.b    |              |               |                 |                             |                                          | <ul> <li>Bestellung von Fachkräft</li> </ul>                                 | en für             |                                                                              |                               |                   |        |
| A 063   | Lagerung von Druckgasflaschen in Gebäuden                           | https://www.b    |              |               | Betri           | lebsarzt <sup>0</sup>       | ·                                        | Arbeitssicherheit, Sicherh<br>beauftragten und Ersthelfe                     | nts-               | Fachkräfte für Ar                                                            | beitssicherh                  | elt <sup>2)</sup> |        |
| A 064   | Lagerung von Druckgasflaschen im Freien                             | https://www.b    |              |               | • ber           | raten den L<br>lich der art | Internehmer hin-                         | <ul> <li>Bildung eines Arbeitssch<br/>ausschusses,</li> </ul>                | utz-               | beraten den Ur<br>sicherheitstechn                                           | ternehmer u<br>ischen Frage   | a.in              |        |
| A 065   | Transport von Druckgasflaschen                                      | https://www.b    |              |               | Aspetunge       | ikte von An<br>en, Arbeits  | lagen und Einrich-<br>mitteln, «stoffen, | Unterweisung der Versic     Überwachung aller siche                          | ierten,<br>fheits- | Anlagen und Ein<br>Arbeitsmitteln, -                                         | ichtungen,<br>toffen und      |                   |        |
| A 066   | Holzlager                                                           | https://www.b    |              |               | -verfa<br>Arbei | ahren, Körp<br>Itsplätzen   | verschutzmitteln,<br>und Arbeitsab-      | technischen und arbeitsm<br>schen Maßnahmen,                                 | ıdizini-           | -verfahren, Körpe<br>Arbeitsplätzen u                                        | nschutzmitte<br>nd Arbeitsab  | in,               |        |
| 4       |                                                                     | 1                |              |               | Besc            | in, Arbeits;<br>hältigung l | blatzwechsel und<br>Behinderter sowie    | Koordinierung von Arbei     Rerücksichtigung SIGE-F                          | en,<br>lan und     | läufen und bei d<br>der Gefährdungs                                          | er Durchfühn<br>beurteilung,  | ng                |        |
|         |                                                                     |                  |              |               | gie, E          | Ergonomie,<br>Irgonomie,    | Hygiene, Arbeits-<br>itszeit Organisa.   | Hinweise des Koordinaton<br>Baustellerwerordnung.                            | nach               | überprüfen Ani<br>Arbeitsmittel,                                             | agen und                      |                   |        |
| 🥑 🚺     |                                                                     |                  |              |               | tion (<br>Durch | der Ersten<br>hführung d    | Hilfe und bei der<br>Ier Gefährdungs-    | Aufsichtführende                                                             | =                  | <ul> <li>beobachten di<br/>des Arbeitsschul</li> </ul>                       | e Durchführu<br>zes und der l | ng<br>Jn-         |        |
|         |                                                                     |                  |              |               | e uni           | teilung,<br>tersuchen,      | beurteilen und                           | sind in den Bereichen zust                                                   | indigfür           | zur Beseitigung v                                                            | ien Masnah<br>on Mängeln      | mit               |        |
|         |                                                                     |                  |              |               | berat           | ten die Arb                 | eitnehmer,<br>werten die Unter-          | <ul> <li>Einsatz der Mitarbeiter,</li> <li>Durchführung von</li> </ul>       |                    | Unfällen,                                                                    | Baseb West                    |                   |        |
|         |                                                                     |                  |              |               | such            | ungsergeb                   | nisse aus,                               | <ul> <li>Einzelmaßnahmen zur Si</li> <li>Aufsicht und Kontrollen,</li> </ul> | therheit,          | <ul> <li>Informieren de<br/>über Unfall- und<br/>fahren und wirke</li> </ul> | Gesundheits                   | ge-               |        |
|         |                                                                     |                  |              |               | • acr           | nten bei An<br>In auf die F | inholtung dor                            | Motivation zur Sicherheit                                                    |                    | tahren und wirke                                                             | n auf sichen<br>Rotriob       | s                 |        |

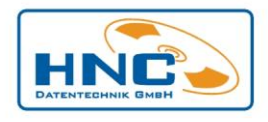

## Baustellenvorankündigung

Hier wurde ein neuer Reportgenerator (List & Label) integriert, der Ihnen bei Bedarf eine einfache Modifizierung der Reporte Ihrer Baustellenvorankündigung ermöglicht.

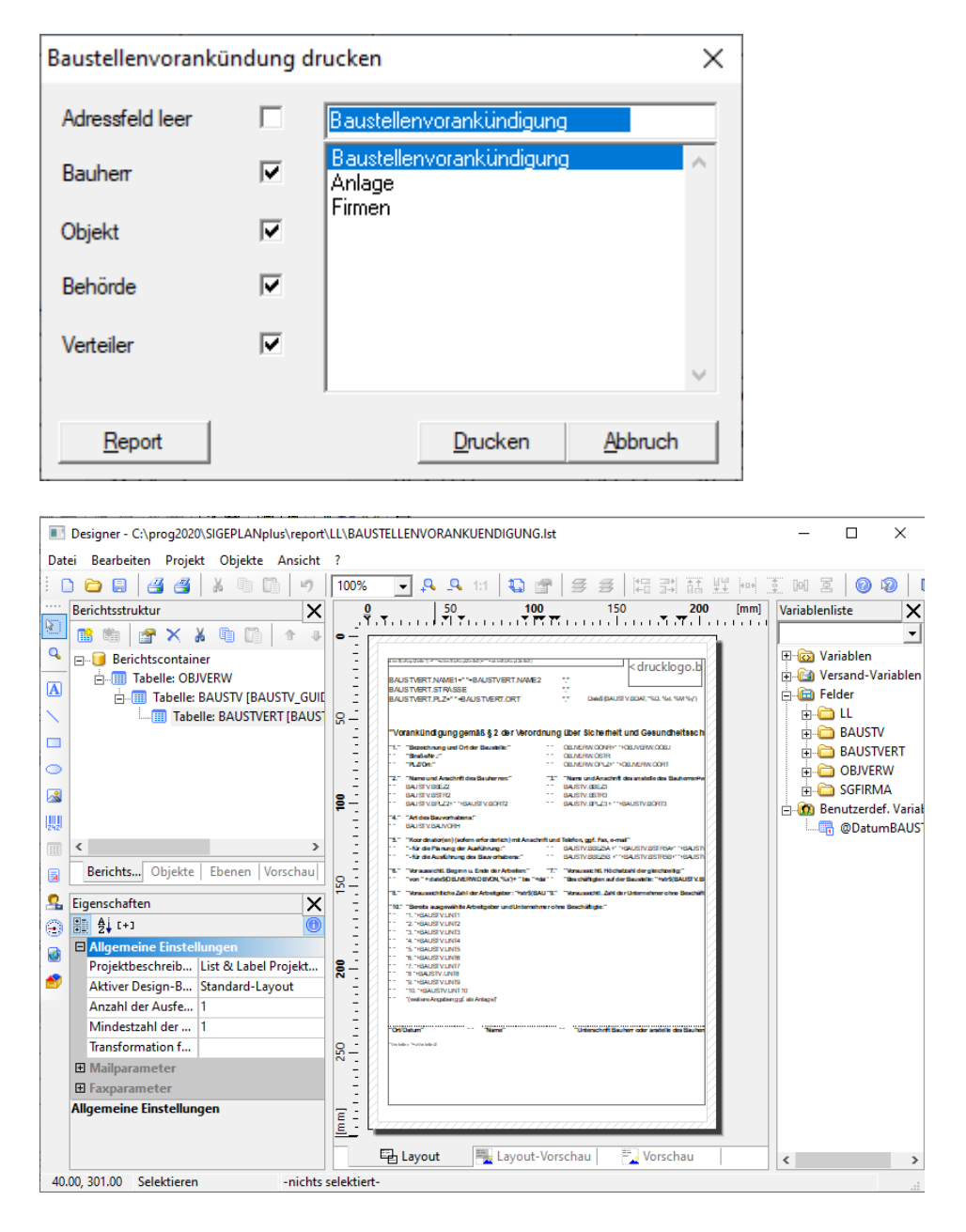

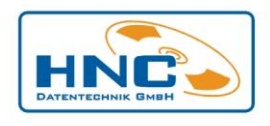

# Plottplan drucken

Damit Ihr SiGePlan-Ausdruck kürzer wird, haben Sie hier neue Filtermöglichkeiten:

- nur Einträge einer bestimmten Firma mit den dazugehörigen Tätigkeiten, Gefährdungen, Maßnahmen usw.
- nur Maßnahmen mit hinterlegter Betriebs- oder Sicherheitseinrichtung und den dazugehörigen Tätigkeiten, Gefährdungen usw.
- die Zusammenfassung der Betriebs- oder Sicherheitseinrichtungen am Ende des Plans ausblenden

#### Diese können Sie für den Druck auswählen:

| Druckoptionen                                            | ×                    |
|----------------------------------------------------------|----------------------|
| Reportvorlage                                            | Sigeplan 2 erweitert |
| Filter<br>Zeitraum                                       | <b>&gt;</b>          |
| Firma<br>Nur Maßnahmen mit                               | _                    |
| ggS/ggB drucken<br>Zusammenfassung<br>ggS/ggB ausblenden |                      |
|                                                          | Weiter               |

# Listenform drucken

Auch die Listenform beinhaltet einen weiteren Filter, um gezielt nach einer bestimmten Firma zu filtern.

| Druckeinstellungen Report / Liste ID:80 |                                 |                                                                 |
|-----------------------------------------|---------------------------------|-----------------------------------------------------------------|
| - Filterausdruck                        |                                 | Gruppe                                                          |
| Gruppe<br>Gewerk                        | von                             |                                                                 |
|                                         | bis                             |                                                                 |
|                                         | Filter aktivieren               |                                                                 |
|                                         | nur aktuellen Datensatz drucken | Report / Liste wählen<br>Sigeplan 1                             |
|                                         | Sortierung Priorität 0 ÷        | Sigeplan 1<br>Sigeplan 2<br>Sigeplan Bild<br>Sigeplan Baustelle |
|                                         | Speichem <u>R</u> eport         | Vorschau Drucken Schließen                                      |

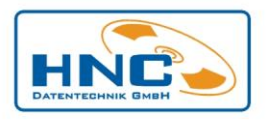

# Symbolauswahl

Die Symbolauswahl in der Plannachbearbeitung wurde um einen weiteren Symboltyp "Covid-19" erweitert.

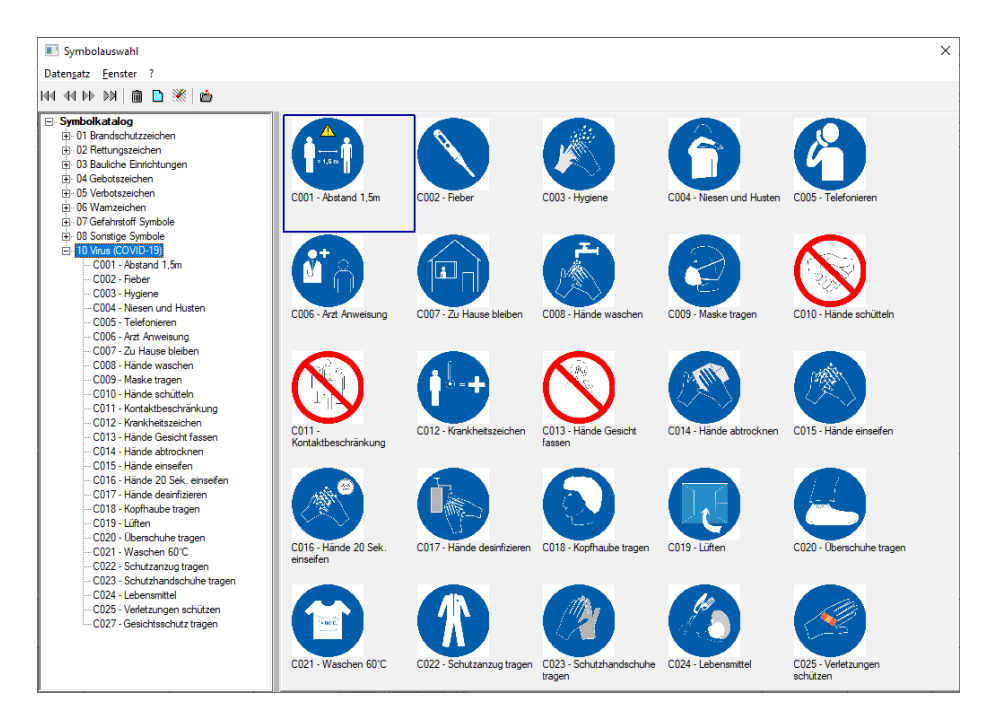

# **Bilder drehen**

In verschiedenen Modulen (Begehungen, Objektverwaltung, spätere Unterlage, ...) können Bilder mit der Funktion "Bild im Uhrzeigersinn drehen" direkt und ohne Zeichenprogramm gedreht werden.

| Bilder                                                     | Bilder                       | × |
|------------------------------------------------------------|------------------------------|---|
| Datensatz Bearbeiten Beenden                               | Datensatz Bearbeiten Beenden |   |
| (4) (4) (3) (3) (3) (4) (4) (4) (4) (4) (4) (4) (4) (4) (4 | ₩                            |   |
| Bid Benekung                                               | Bid Benerkung                |   |
| Bid im Uhrzeigeninn drehen     OK                          | Bild im Uhrzeigensinn drehen | Þ |

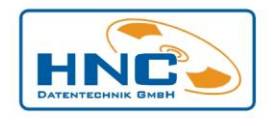

## SIGEPLAN - PDF Drucker installieren

Fehlt der PDF Drucker für den Plottplan, erscheint diese Meldung.

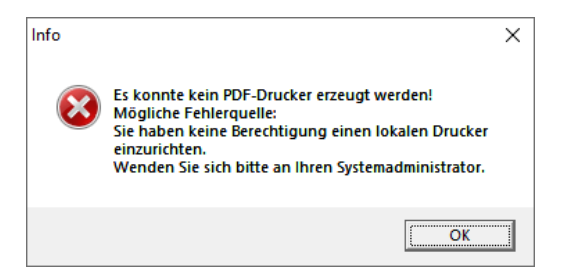

Die Installation können Sie mit dieser Schritt für Schritt Anleitung durchführen

Für die Installation benötigen Sie Administrator-Rechte an Ihrem PC, sollten Sie diese nicht besitzen, kann Ihre EDV-Abteilung bzw. Ihr EDV-Dienstleister Ihnen weiterhelfen.

Klicken Sie auf den Menüpunkt Einstellungen.

| 8                 |        | Alles auf einen Blig | :k                       |                            |
|-------------------|--------|----------------------|--------------------------|----------------------------|
| Meistverwendet    |        |                      | Erhalten Sie a<br>an ein | lle Ihre E-Mails<br>em Ort |
|                   |        | Kalender             | Mail                     | <b></b>                    |
|                   |        | C<br>Microsoft Edge  | Fotos                    | Cortana                    |
|                   |        | Leichter Regen       |                          |                            |
|                   |        | 11° 12°<br>8°        | 62                       | N                          |
|                   |        | Berlin               | Begleiter für T          | OneNote                    |
| Explorer          |        |                      |                          |                            |
| 铰 Einstellungen   |        |                      |                          |                            |
| 🕛 Ein/Aus         |        |                      |                          |                            |
| 記 Alle Apps       | Neu    |                      |                          |                            |
| 📢 Web und Windows | durchs | suchen               | []]                      | <i>e</i>                   |

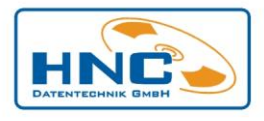

Wählen Sie nun den Punkt Update und Sicherung aus.

| Einstel   | lungen                                                             |                                                                               |                                                      |                                                                             | -                                                                    |
|-----------|--------------------------------------------------------------------|-------------------------------------------------------------------------------|------------------------------------------------------|-----------------------------------------------------------------------------|----------------------------------------------------------------------|
| <u>ين</u> | EINSTELLUNGEN                                                      |                                                                               |                                                      | [                                                                           | Einstellung suchen                                                   |
|           |                                                                    |                                                                               |                                                      |                                                                             |                                                                      |
|           | System<br>Anzeige,<br>Benachrichtigungen,<br>Apps, Stromversorgung | Geräte<br>Bluetooth, Drucker,<br>Maus                                         | Netzwerk und Internet<br>WLAN, Flugzeugmodus,<br>VPN | Personalisierung<br>Hintergrund,<br>Sperrbildschirm, Farben                 | Konten<br>Ihr Konto,<br>Synchronisierung,<br>Arbeit, andere Benutzer |
|           | Zeit und Sprache<br>Spracherkennung,<br>Region, Datum              | Erleichterte Bedienung<br>Sprachausgabe,<br>Bildschirmlupe, hoher<br>Kontrast | Datenschutz<br>Standort, Kamera                      | Update und Sicherheit<br>Windows Update,<br>Wiederherstellung,<br>Sicherung |                                                                      |

Hier wählen Sie zuerst den Bereich **Wiederherstellung** aus und danach die Schaltfläche **Jetzt neu starten.** 

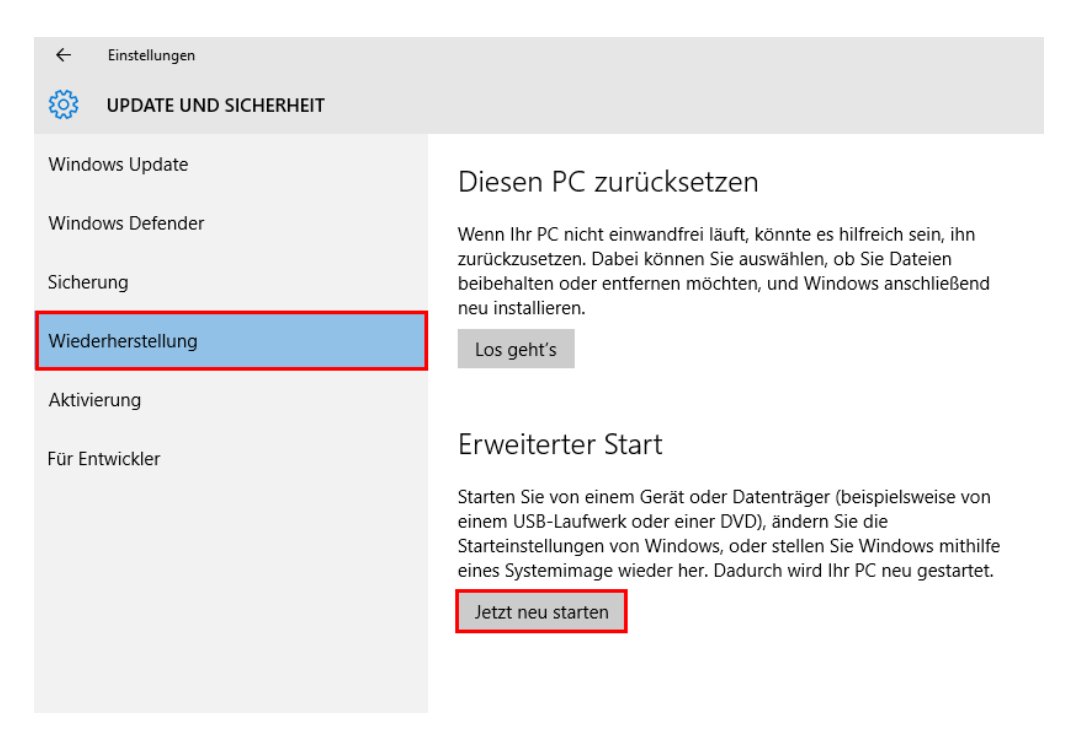

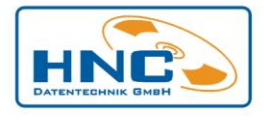

Option Problembehandlung auswählen:

|   | Option auswählen                                                                                                |
|---|----------------------------------------------------------------------------------------------------|
| 9 | Fortsetzen<br>Beenden und mit Windows 8 fortfahren                                                              |
|   | Problembehandlung<br>C. auffrischen, auf Originaleinstellung<br>zurücksetzen oder erweiterte Tools<br>verwenden |
|   | PC ausschalten                                                                                                  |
|   |                                                                                                    |
|   |                                                                                                    |
|   |                                                                                                    |

## Dann Erweiterte Optionen:

| © Prob   | lembehandlung                                                                                                    |
|----------|----------------------------------------------------------------------------------------------------|
| <u>.</u> | PC auffrischen<br>Wenn der PC nicht zufriedenstellend<br>läuft, können Sie ihn ohne Dateiverlust<br>auffrischen.                       |
| Ó.       | Originaleinstellung<br>wiederherstellen<br>Wenn Sie alle Dateien entfernen<br>möchten, können Sie den PC<br>willeftendie surischersten |
| žΞ       | Erweiterte Optionen                                                                                                    |
|          |                                                                                                    |
|          |                                                                                                    |
|          |                                                                                                    |

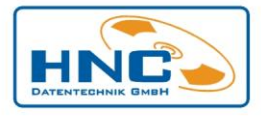

Anschließend Starteinstellungen:

| © Erwe      | eiterte Optior                                                                                                    | nen |                                                                                              |   |
|-------------|----------------------------------------------------------------------------------------------------|-----|----------------------------------------------------------------------------------------------|---|
| <u> </u>    | System<br>Wiederherstellen<br>Windows anhand eines auf dem PC<br>aufgezeichneten Wiederherstellungs-<br>punkts wiederherstellen | C:\ | Eingabeaufforderung<br>Eingabeaufforderung für die erweiterte<br>Problembehandlung verwenden | 3 |
|             | Systemimage-<br>Wiederherstellung<br>Windows mit einer bestimmten<br>Systemimagedatei wiederherstellen                          | \$  | Starteinstellungen<br>Windows-Startverhalten ändern                                          |   |
| < <u>\$</u> | Automatische<br>Reparatur<br>Probleme beheben, die das Laden von<br>Windows verhindern                                          |     |                                                                                              |   |
|             |                                                                                                    |     |                                                                                              |   |
|             |                                                                                                    |     |                                                                                              |   |
|             |                                                                                                    |     |                                                                                              |   |

Klicken Sie dann auf die Schaltfläche Neu starten:

| Neustarten, um Windows-Optionen zu ändern, z. B.:<br>• Videomodus mit niedriger Auflösung aktivieren          |     |
|----------------------------------------------------------------------------------------------------|-----|
| Debugmodus aktivieren     Startprotokollierung aktivieren                                                     |     |
| Abgesicherten Modus aktivieren     Erzwingen der Treibersignatur deaktivieren                                 |     |
| Schutz des Antischadsoftware-Frühstarts deaktivieren     Automatischen Neustart hei Sustemfehler deaktivieren |     |
| Neu starten                                                                                                   | ם ב |
|                                                                                                    |     |
|                                                                                                    |     |
|                                                                                                    |     |
|                                                                                                    |     |
|                                                                                                    |     |
|                                                                                                    |     |

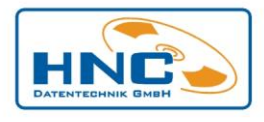

#### Hier die Einstellung 7 (Taste 7 drücken) auswählen.

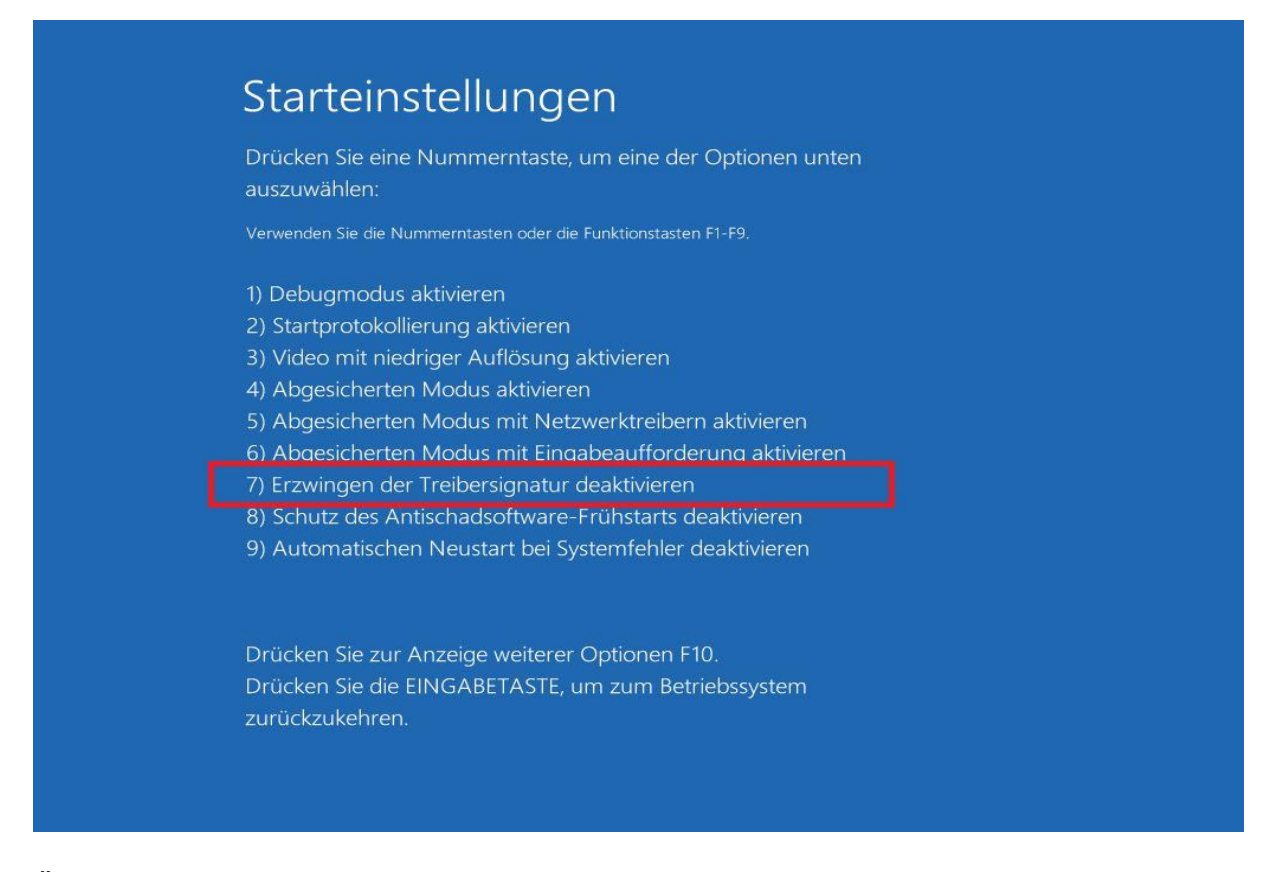

## Öffnen Sie über das Windows Zeichen (Startmenü) die Einstellungen.

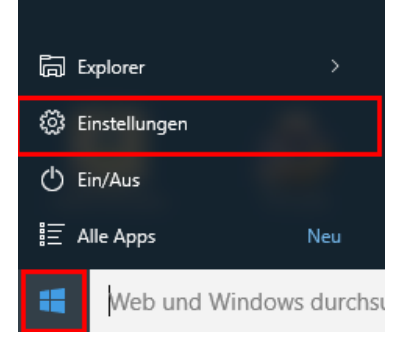

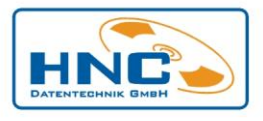

#### In den Einstellungen wählen Sie den Punkt Geräte, Bluetooth, Drucker, Maus aus:

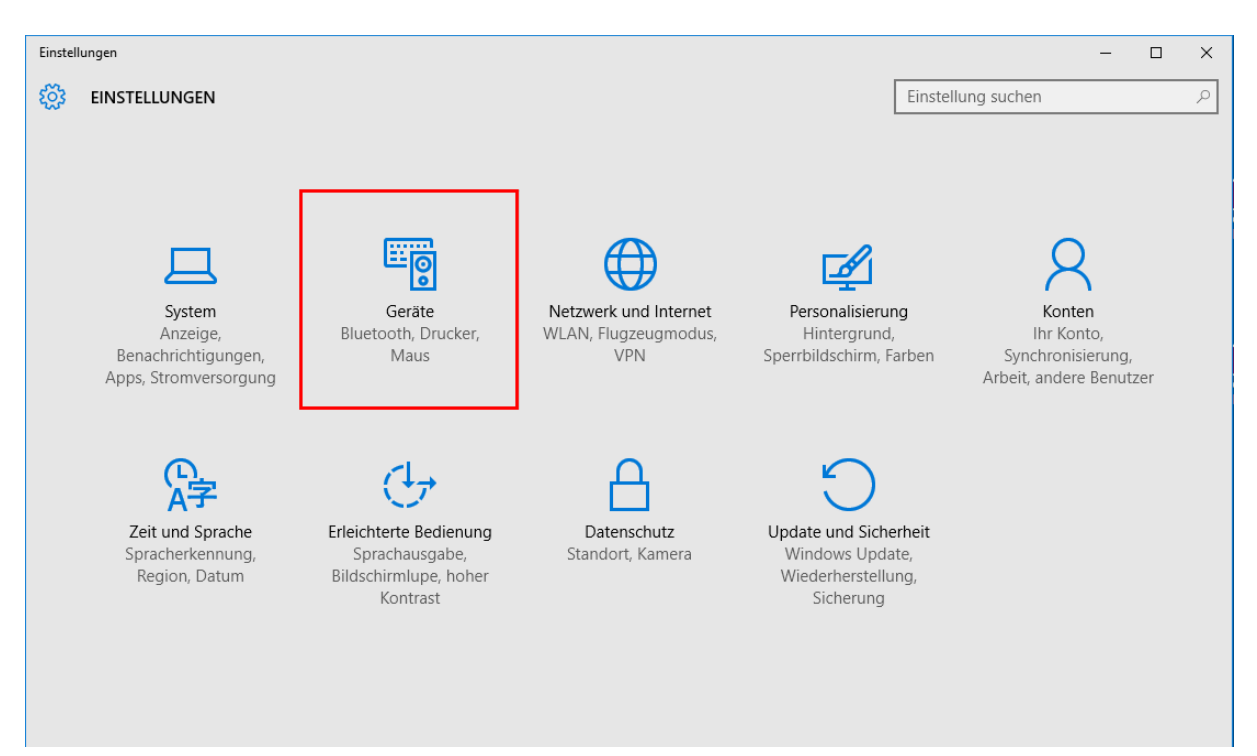

## Fügen Sie einen neuen Drucker hinzu:

| ← Einstellungen         |                                   |
|-------------------------|-----------------------------------|
| 🐯 GERÄTE                | Ei                                |
| Drucker & Scanner       | Drucker & Scanner hinzufügen      |
| Angeschlossene Geräte   |                                   |
| Maus und Touchpad       | + Drucker oder Scanner hinzufügen |
| Eingabe                 | Drucker                           |
| Automatische Wiedergabe | An OneNote 2010 senden            |

und wählen Sie "Der gewünschte Drucker ist nicht aufgelistet" aus:

| ← Einstellungen         |                                               |
|-------------------------|-----------------------------------------------|
| Drucker & Scanner       | Drucker & Scanner hinzufügen                  |
| Angeschlossene Geräte   | V Aktualisieren                               |
| Maus und Touchpad       | Drucker und Scanner werden gesucht            |
| Eingabe                 |                                               |
| Automatische Wiedergabe | Der gewünschte Drucker ist nicht aufgelistet. |

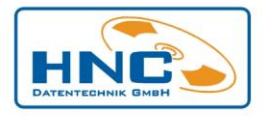

Lokalen Drucker oder Netzwerkdrucker mit manuellen Einstellungen hinzufügen auswählen und auf Weiter klicken:

|   | ×                                                                                              |
|---|------------------------------------------------------------------------------------------------|
| ~ | 👼 Drucker hinzufügen                                                                           |
|   | Einen Drucker anhand anderer Optionen suchen                                                   |
|   | 🔿 Mein Drucker ist etwas älter. Ich benötige Hilfe bei der Suche.                              |
|   | O Einen Drucker im Verzeichnis anhand des Standorts oder der Druckerfeatures suchen            |
|   | O Freigegebenen Drucker über den Namen auswählen                                               |
|   | Durchsuchen                                                                                    |
|   | Beispiel: \\Computername\Druckername oder<br>http://Computername/printers/Druckername/.printer |
|   | O Drucker unter Verwendung einer TCP/IP-Adresse oder eines Hostnamens hinzufügen               |
|   | OBluetooth-, Funk- oder Netzwerkdrucker hinzufügen                                             |
|   | Okalen Drucker oder Netzwerkdrucker mit manuellen Einstellungen hinzufügen                     |
|   |                                                                                                |
|   |                                                                                                |
|   | Weiter Abbrechen                                                                               |

Vorhandenen Anschluss verwenden, sowie FILE: (Ausgabe in Datei umleiten) auswählen und dann auf die Schaltfläche Weiter klicken:

|   |                                                                                | ×                                              |
|---|--------------------------------------------------------------------------------|------------------------------------------------|
| ÷ | 🖶 Drucker hinzufügen                                                           |                                                |
|   | Einen Druckeranschluss auswählen                                               |                                                |
|   | Ein Druckeranschluss ist eine Verbindung, die es den<br>Drucker auszutauschen. | n Computer ermöglicht, Informationen mit einem |
|   | Vorhandenen Anschluss verwenden:                                               | FILE: (Ausgabe in Datei umleiten) $$           |
|   | ○ Neuen Anschluss erstellen:                                                   |                                                |
|   | Anschlusstyp:                                                                  | Local Port $\checkmark$                        |
|   |                                                                                |                                                |
|   |                                                                                |                                                |
|   |                                                                                |                                                |
|   |                                                                                |                                                |
|   |                                                                                |                                                |
|   |                                                                                |                                                |
|   |                                                                                | Weiter Abbrechen                               |

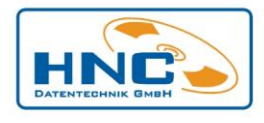

Klick auf die Schaltfläche Datenträger:

|   |        |                                                                                                    | $\times$ |
|---|--------|----------------------------------------------------------------------------------------------------|----------|
| ← | 🖶 Druc | cker hinzufügen                                                                                                |          |
|   | Den D  | Druckertreiber installieren                                                                                    |          |
|   | ٢      | Wählen Sie Ihren Drucker in der Liste aus. Klicken Sie auf "Windows Update", um weitere<br>Modelle anzuzeigen. |          |
|   |        | Klicken Sie auf "Datenträger", um den Treiber mithilfe einer Installations-CD zu installieren.                 |          |
|   |        |                                                                                                    |          |
|   | Herste | eller Drucker                                                                                                  | ^        |
|   | Brothe | er 🔤 Brother Color Leg Type1 Class Driver                                                                      |          |
|   | Canor  | Brother Color Type3 Class Driver                                                                               |          |
|   | Dell   | Brother Color Type4 Class Driver                                                                               |          |
|   | Eastm  | an Kodak Company 🔤 🖾 Brother Generic Jpeg Type1 Class Driver                                                   |          |
|   | FROM   |                                                                                                    | ×        |
|   | 📺 De   | er Treiber hat eine digitale Signatur. Windows Update Datenträger                                              |          |
|   | W      | arum ist Treibersignierung wichtig?                                                                            |          |
|   |        |                                                                                                    |          |
|   |        | Weiter Abbrech                                                                                                 | en       |

## Dann auf die Schaltfläche Durchsuchen:

| Installation von Datenträger |                                                                                                    |                 |  |  |  |
|------------------------------|----------------------------------------------------------------------------------------------------|-----------------|--|--|--|
|                              | Legen Sie den Installationsdatenträger des Herstellers<br>ein und stellen Sie sicher, dass das richtige Laufwerk<br>ausgewählt ist. | OK<br>Abbrechen |  |  |  |
|                              | Dateien des Herstellers kopieren von:                                                                                               | Durchsuchen     |  |  |  |

Wählen Sie aus Ihrem SIGEPLAN Programmordner den Ordner (...\SIGEPLANbasic\GS\DRUCKER\) bzw. (...\SIGEPLANplus\GS\DRUCKER\) aus.

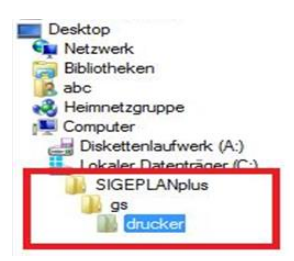

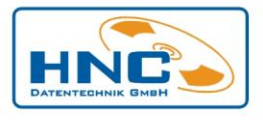

Markieren Sie für ein 32-bit Betriebssystem die Datei **pdf.inf** oder für ein 64-bit Betriebssystem die Datei **pdf\_x64.inf**. Anschließend die Schaltfläche **Öffnen** betätigen:

| Datei suchen   |              |           |                |     |                                                        |   | ×                               |
|----------------|--------------|-----------|----------------|-----|--------------------------------------------------------|---|---------------------------------|
| Suchen in:     | drucker      |           |                | ~   | o 🌶 🖻 🖽                                                | • |                                 |
| Schnellzugriff | Name Definit | ^         |                |     | Änderungsdatur<br>17.07.2007 16:23<br>26.03.2009 11:38 | n | Typ<br>Setup-Info<br>Setup-Info |
| Desktop        |              |           |                |     |                                                        |   |                                 |
| Bibliotheken   |              |           |                |     |                                                        |   |                                 |
| Dieser PC      |              |           |                |     |                                                        |   |                                 |
| ٢              | <            |           |                |     |                                                        |   | >                               |
| Netzwerk       | Dateiname:   | pdf_x64.i | inf            |     | ~                                                      |   | Öffnen                          |
|                | Dateityp:    | Setup-Inf | omationen (*.i | nf) | $\sim$                                                 | A | bbrechen                        |

Weiter mit der Schaltfläche OK:

| ÷ | 🖶 Drucker hinzufügen                                                                                                    | ×   |
|---|----------------------------------------------------------------------------------------------------|-----|
|   | Den Druckertreiber installieren                                                                                                    |     |
|   | S Installation von Datenträger × veitere                                                                                                    |     |
|   | Legen Sie den Installationsdatenträger des Herstellers OK itallieren.<br>ein und stellen Sie sicher, dass das richtige Laufwerk Abbrechen                                                     |     |
|   | Herstelle<br>Brother<br>Canon                                                                                                    | ^   |
|   | Dell     Dateien des Herstellers kopieren von:       Eastman     C:\SIGEPLANplus\gs\drucker     Durchsuchen       Der Treiber hat eine digitale Signatur.     Windows Update     Datenträger. | ~   |
|   | Warum ist Treibersignierung wichtig?                                                                                                    |     |
|   | Weiter Abbrec                                                                                                    | ien |

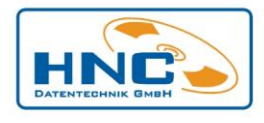

Klicken Sie auf die Schaltfläche Weiter:

|   |            |                                                                                                    | ×  |
|---|------------|----------------------------------------------------------------------------------------------------|----|
| ← | 🖶 Dru      | cker hinzufügen                                                                                                |    |
|   | Den E      | Druckertreiber installieren                                                                                    |    |
|   | 3          | Wählen Sie Ihren Drucker in der Liste aus. Klicken Sie auf "Windows Update", um weitere<br>Modelle anzuzeigen. |    |
|   |            | Klicken Sie auf "Datenträger", um den Treiber mithilfe einer Installations-CD zu installieren.                 |    |
|   |            |                                                                                                    |    |
|   | Druck      | er                                                                                                    |    |
|   | PD         | F-Writer                                                                                                    |    |
|   |            |                                                                                                    |    |
|   |            |                                                                                                    |    |
|   | <u>A</u> D | er Treiber hat keine digitale Signatur. Windows Update Datenträger                                             |    |
|   | W          | /arum ist Treibersignierung wichtig?                                                                           |    |
|   |            |                                                                                                    |    |
|   |            | Weiter Abbrech                                                                                                 | en |

<u>Wichtig:</u> Der Druckername muss **SIGEPLAN** heißen, diesen hier entsprechend eintragen. Anschließend die Schaltfläche **Weiter** anklicken:

|   | -                                                           |                       | ×    |
|---|-------------------------------------------------------------|-----------------------|------|
| ÷ | 🖶 Drucker hinzufügen                                        |                       |      |
|   | Geben Sie einen Druckernamen ein                            |                       |      |
|   | Druckername: SIGEPLAN                                       |                       |      |
|   | Dieser Drucker wird mit dem PDF-Writer-Treiber installiert. |                       |      |
|   |                                                             |                       |      |
|   |                                                             |                       |      |
|   |                                                             |                       |      |
|   |                                                             |                       |      |
|   |                                                             |                       |      |
|   |                                                             | <u>W</u> eiter Abbred | chen |

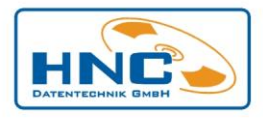

Sollten während des Installationsvorgangs Sicherheitswarnungen erscheinen, ignorieren Sie diese und setzen die Installation weiter fort:

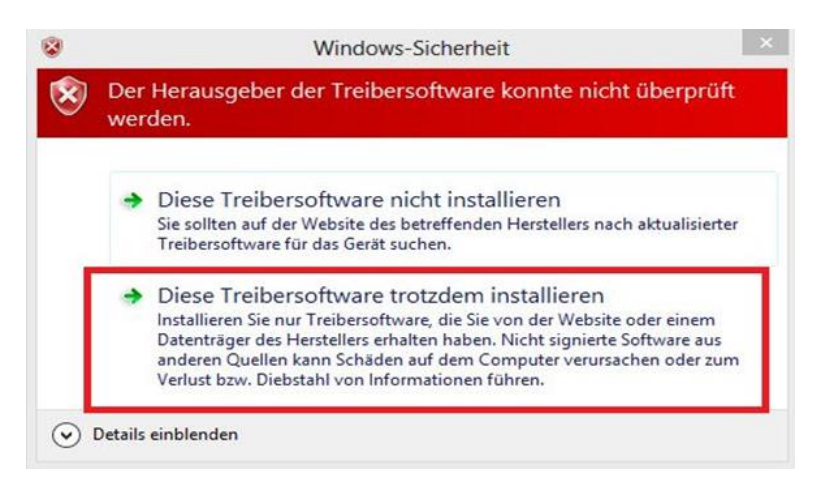

Drucker nicht freigeben auswählen und auf Weiter klicken:

| ÷ | 🖶 Drucker hinzufügen                                                                                                    | × |  |  |
|---|----------------------------------------------------------------------------------------------------|---|--|--|
|   | Druckerfreigabe                                                                                                    |   |  |  |
|   | Wenn dieser Drucker freigegeben werden soll, müssen Sie einen Freigabenamen angeben. Sie können<br>den vorgeschlagenen Namen verwenden oder einen neuen eingeben. Der Freigabename wird anderen<br>Netzwerkbenutzern angezeigt. |   |  |  |
| [ | Drucker nicht freigeben                                                                                                    |   |  |  |
|   | O Drucker freigeben, damit andere Benutzer im Netzwerk ihn finden und verwenden können                                                                                                    |   |  |  |
|   | <u>F</u> reigabename:                                                                                                    |   |  |  |
|   | <u>S</u> tandort:                                                                                                    |   |  |  |
|   | Kommentar:                                                                                                    |   |  |  |
|   |                                                                                                    |   |  |  |
|   |                                                                                                    |   |  |  |
|   | <u>W</u> eiter Abbrecher                                                                                                    | n |  |  |

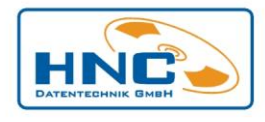

Zum Abschluss der Installation die Schaltfläche Fertig stellen anklicken:

|   |                                                                                                    | × |
|---|----------------------------------------------------------------------------------------------------|---|
| , | 🗧 🖶 Drucker hinzufügen                                                                                                    |   |
|   | SIGEPLAN wurde erfolgreich hinzugefügt.                                                                                                    |   |
|   | Als Standarddrucker festlegen                                                                                                    |   |
|   |                                                                                                    |   |
|   |                                                                                                    |   |
|   | Drucken Sie eine Testseite, um zu überprüfen, ob der Drucker funktionsfähig ist, oder um Informationen<br>zur Problembehandlung für den Drucker anzuzeigen. | I |
|   | Testseite drucken                                                                                                    |   |
|   | Fertig stellen Abbrechen                                                                                                    |   |

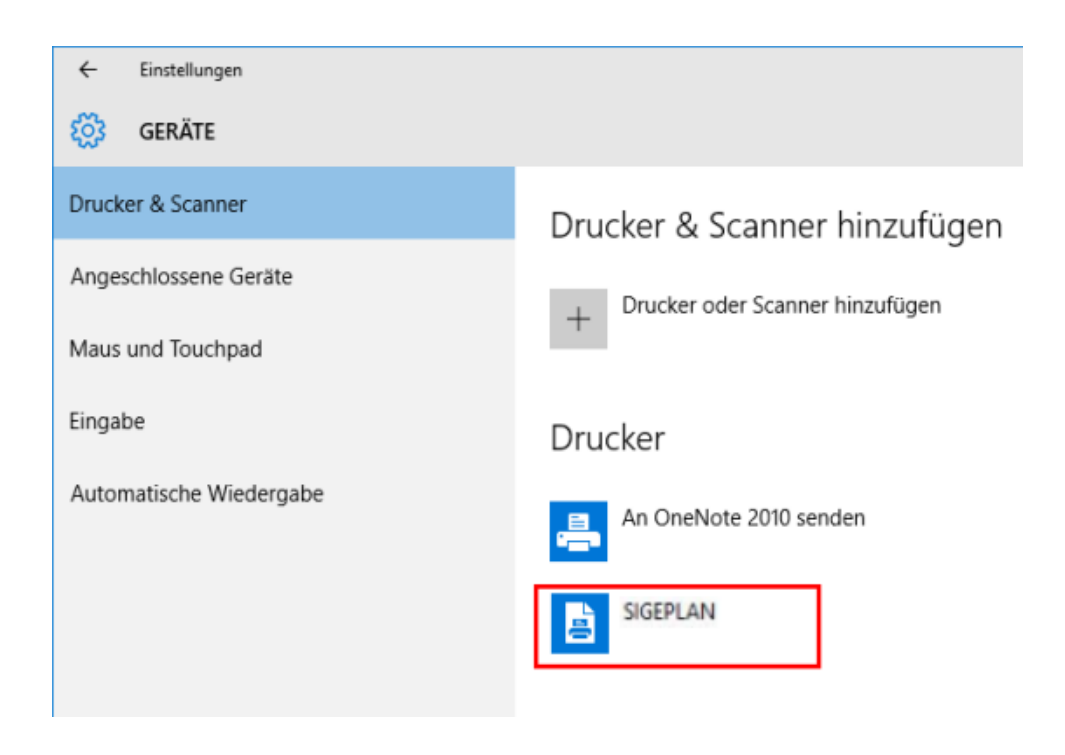